| 1.  | Pomembna varnostna navodila                     | 1  |
|-----|-------------------------------------------------|----|
| 2.  | Dodatna oprema                                  | 2  |
| 3.  | Videz glavne enote                              | 2  |
| 4.  | Povezave naprave                                | 3  |
| 5.  | Opozorila za polnjenje baterije                 | 4  |
| 6.  | Spoznajte napravo                               | 5  |
| 7.  | Funkcija Bluetooth                              | 6  |
| 8.  | Funkcija FM                                     | 8  |
| 9.  | Funkcija TMC                                    | 8  |
| 10. | Nastavitve naprave                              | 8  |
| 11. | Inicializacija in aktiviranje programske opreme | 9  |
| 12. | Navigacija                                      | 10 |
| 13. | Zemljevid                                       | 13 |
| 14. | Meni "More" (Več)                               | 14 |
| 15. | Nastavitve                                      | 14 |
| 16. | Odpravljanje težav                              | 15 |
| 17. | Povezava z računalnikom                         | 16 |

CAUTION RISK OF ELECTRIC SHOCK DO NOT OPEN!

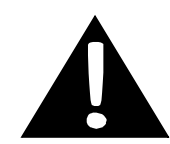

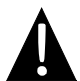

Klicaj sredi trikotnika opozarja uporabnika na pomembna navodila za delovanje in vzdrževanje (servisiranje) naprave, ki jih najdete v priloženi literaturi.

#### PAZLJIVO

- Ne odstranite pokrova ali zadnjega dela, da ne povzročite električnega udara. V notranjosti ni nobenih delov, ki bi jih lahko popravil uporabnik. Za vsa popravila se obrnite na usposobljeno osebje pooblaščenega servisa.
- 2. Proizvajalec ni odgovoren za škodo, ki nastane pri zamenjavi delov ali spreminjanju naprave, ki jih ni izvedel proizvajalec ali pooblaščeni servis.

#### **OPOZORILO**

Naprava na sme biti na mestu, kjer nanjo kaplja ali jo lahko poškropi tekočina. V njeno bližino ne smete postavljati predmetov, ki so napolnjeni s tekočino.

# Seznam dodatne opreme

| SLIKA     | IME                                                   | KOLIČINA |
|-----------|-------------------------------------------------------|----------|
|           | Avtomobilski polnilnik                                | 1        |
|           | Namestitveni nosilec                                  | 1        |
|           | Kabel USB                                             | 1        |
|           | Pisalo Stylus                                         | 1        |
|           | Elegantna torbica za<br>prenašanje<br>(samo GV5500BT) | 1        |
|           | Navodila za uporabo                                   | 1        |
|           | Garancija                                             | 1        |
| Prest soc | CD z<br>gonilniki/dokumentacijo                       | 1        |

# Videz glavne enote

### Pogled od spredaj in od strani

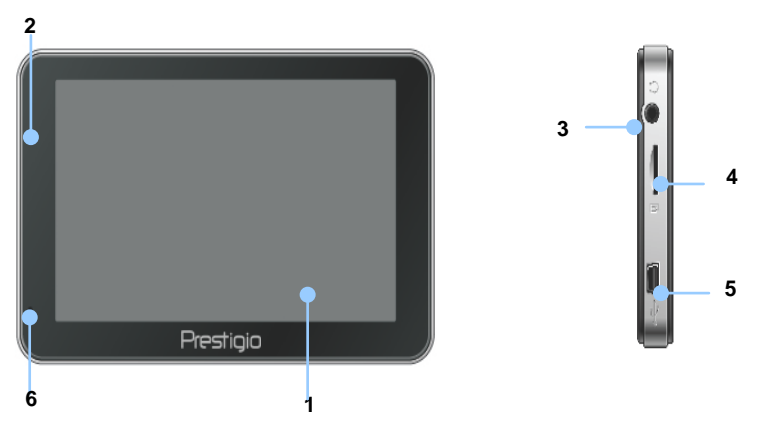

#### 1. Zaslon LCD na dotik

S svinčnikom ali prstom se dotaknite zaslona in tako izbirajte ukaze v menijih ali vnašajte podatke.

#### 2. Indikator stanja baterije

Ko je baterija do konca napolnjena, indikator sveti živo zeleno, ko pa je prazna, je indikator obarvan rdeče.

#### 3. Priključek za slušalke

Služi za priključitev ušesnih ali naglavnih slušalk.

#### 4. Reža za mikro SD

Tukaj lahko vstavite pomnilniško kartico mikro SD in dostopate do podatkov ali razširite pomnilnik.

#### 5. Vhod za USB

Služi za povezavo kabla USB za dostop do podatkov ali polnjenje baterije.

#### 6. Mikrofon

Za snemanje zvoka.

# Videz glavne enote

### Pogled od zadaj in od zgoraj

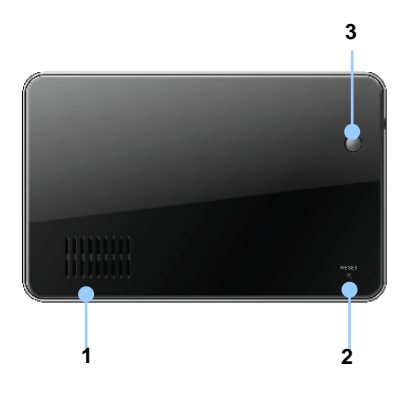

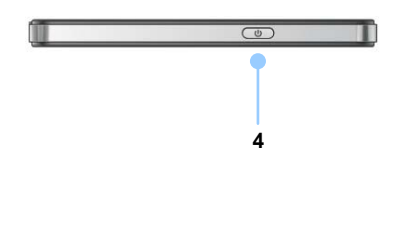

1. Zvočnik

Oddaja zvok, glas ali glasbo.

- 2. Gumb za ponastavitev Pritisnite in ponovno zaženite napravo.
- 3. Senzor za zaznavanje svetlobe Prilagoditev osvetlitve zaslona na dotik.
- 4. Gumb za vklop

Za VKLOP/IZKLOP naprave.

## Povezave naprave

### Vstavljanje kartice mikro SD

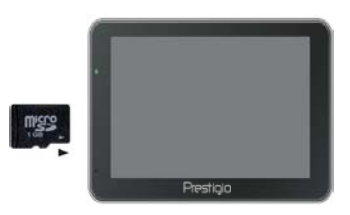

- Kartico mikro SD vstavite v napravo tako, da priključek obrnete proti napravi, oznaka pa mora biti obrnjena proti sprednji strani naprave.
- Kartico mikro SD odstranite tako, da nežno pritisnete na njen rob in tako sprostite varnostno zapiralo ter izvlečete kartico.

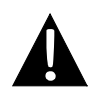

#### OPOMBA:

Preden jo odstranite, se prepričajte, ali kartice ne uporablja nobena aplikacija.

### Povezava z zunanjo napravo USB (polnjenje)

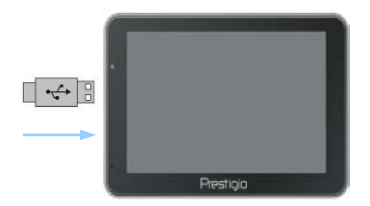

- Priključek USB vstavite v ustrezna vrata USB.
- Priključek USB na drugi strani priključite v vrata USB na računalniku in naprava se bo začela polniti.

## Priključitev na avtomobilski polnilnik

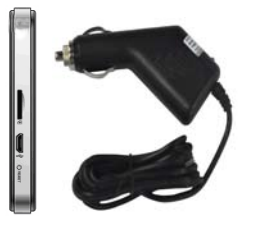

- Priključek USB vstavite v ustrezna vrata USB.
- Za polnjenje naprave avtomobilski polnilnik priključite v priključek za vžigalnik za 12 V.

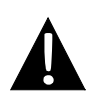

#### OPOMBA:

Avtomobilski priključek vključite v priključek za vžigalnik (12 V) šele, ko zaženete vozilo, da napravo zaščitite pred nenadnimi sunki v napajanju.

# Opozorila za polnjenje baterije

### O bateriji za ponovno polnjenje

Naprava ima vgrajeno baterijo, ki jo je mogoče polniti. Pred prvo uporabo morate baterijo popolnoma napolniti (vsaj 5 ur). Med polnjenjem indikator za stanje baterije sveti rdeče, ko pa je polnjenje končano, se njegova barva spremeni v svetlo zeleno. Baterija se polni približno 4 ure.

# <u>Delovni pogoji in varnostna navodila za baterijo za ponovno polnjenje</u>

- Naprave z novo baterijo morate pred prvo uporabo popolnoma napolniti.
- Naprave ni potrebno polniti, dokler se baterija popolnoma ne izprazni.

# Spoznajte napravo

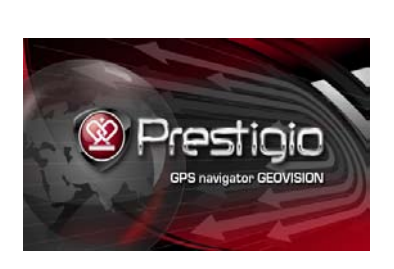

()

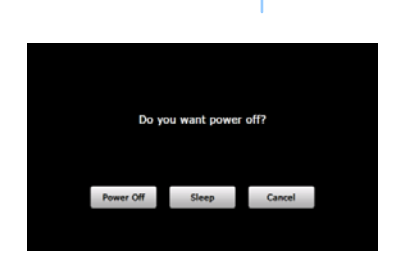

- 1. Pritisnite in držite **gumb za vklop**, da vklopite napravo.
- Na kratko se prikaže pozdravni zaslon, nato pa se pojavi glavni meni.
- S priloženim pisalom za zaslon se dotaknite ustreznih gumbov in tako upravljajte različne funkcije.
- Pritisnite in zadržite gumb za vklop ter ugasnite napravo ali omogočite vklop stanja mirovanja.
- Dotaknite se ikone Sleep (Mirovanje) in vklopite stanje mirovanja ali pritisnite ikono Power Off (Izklop) in ugasnite napravo.

(GeoVision 4500BTFM/5500BTFM/5500BTFMHD)

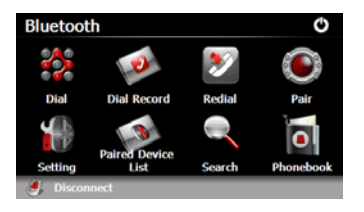

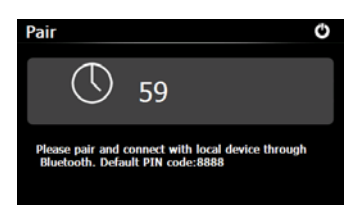

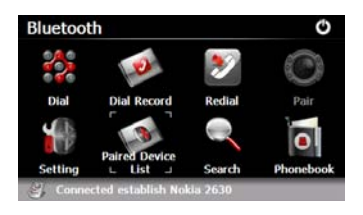

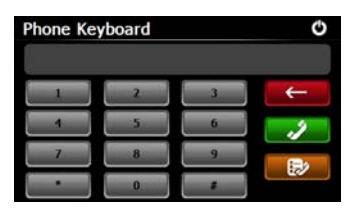

- Dotaknite se ikone Bluetooth v glavnem meniju in zaženite uporabo funkcije Bluetooth.
- Stanje povezave je prikazano na dnu vmesnika.
- 3. Dotaknite se 🖉 za izhod iz trenutne funkcije.
- Dotaknite se v vmesniku
   Bluetooth in začnite postopek seznanjanja z mobilnim telefonom, ki ima funkcijo GPRS.
- Prepričajte se, da funkcijo Bluetooth mobilnega telefona zaznajo tudi druge naprave.
- Če je seznanjanje uspešno, se prikaže sporočilo "Connection established (Povezava je vzpostavljena)".
- Dotaknite se w v vmesniku Bluetooth in vstopite v možnost Phone Keyboard (Tipkovnica telefona).
- Dotaknite se gumbov s števkami in ikone ikone iter začnite s klicanjem številke, brisanjem in odpiranjem seznama klicev.

(GeoVision 4500BTFM/5500BTFM/5500BTFMHD)

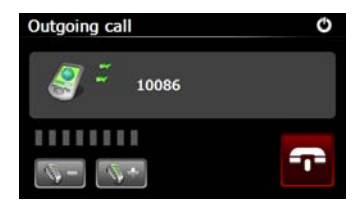

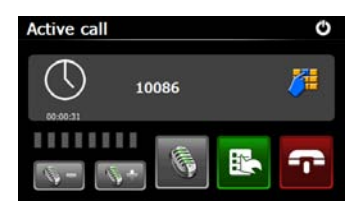

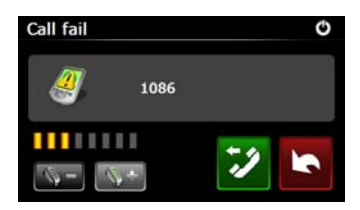

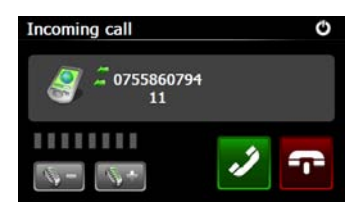

- Dotaknite se in prilagodite glasnost. Dotaknite se in zaključite klic.
- Dotaknite se in odprite seznam klicev. Dotaknite se in odprite tipkovnico. Dotaknite se in preusmerite klic na mobilni telefon ali nazaj v napravo.
- 11. Klica ni mogoče vzpostaviti, kot prikazuje slik<u>a.</u>
- Dotaknite se in se vrnite v vmesnik
   Phone Keyboard (Tipkovnica telefona).
- V primeru dohodnega klica (Incomming Call) se izpiše številka klicatelja.

(GeoVision 4500BTFM/5500BTFM/5500BTFMHD)

- Dial Record 0086 5-57.09/08/2009 00:00:00 3800138000 00:00:53
- 14. Dotaknite se 🧖 vmesnika Bluetooth in vstopite v funkcijo Dial Record (Seznam klicev).
- 15. Dotaknite se sezname Odhodni klici, Sprejeti klici in Neodgovorjeni klici. Dotaknite se win začnite s klicanjem številke.
- 16. Če želite izbrisati določeno telefonsko številko na seznamu. izberite številko in se dotaknite Dotaknite se 🖭 in izbrišite vse številke na seznamu.
- 17. Dotaknite se 💟 v vmesniku Bluetooth in znova pokličite zadnjo klicano številko.
- 18. Dotaknite se 🖤 v vmesniku Bluetooth in vstopite v funkcijo Setting (Nastavitev).
- 19. Dotaknite se 🧮 in nastavite novo kodo PIN. Dotaknite se izberite način zvonienia.
- 20. Dotaknite se 🔤 in omogočite/onemogočite funkcijo Bluetooth, Dotaknite se omogočite/onemogočite samodejno povezavo HFP.

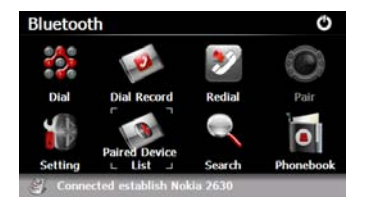

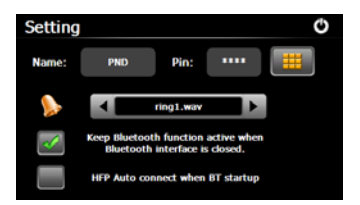

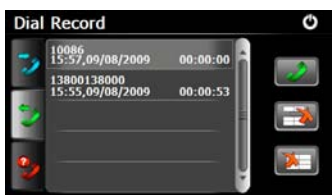

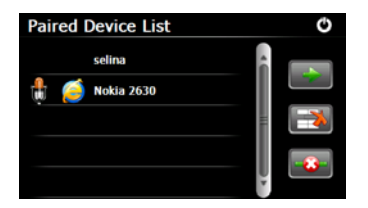

- Dotaknite se v vmesniku Bluetooth in vstopite v funkcijo Paired Device List (Seznam seznanjenih naprav).
- Dotaknite se imi izbrišite ime mobilnega telefona s seznama.
   Dotaknite se imi in prekinite povezavo med navigacijsko napravo in mobilnim telefonom. Izberite ime mobilnega telefona v Paired Device List (Seznama seznanjenih naprav) in se dotaknite imi in odprite seznam profilov.

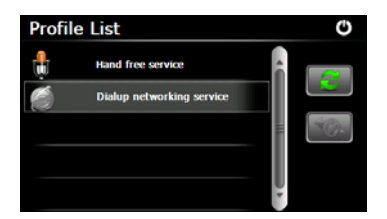

 Dotaknite se and, da ponovno vzpostavite povezavo s prej povezanim mobilnim telefonom.
 Dotaknite se and in prekinite povezavo med navigacijsko napravo in mobilnim telefonom.

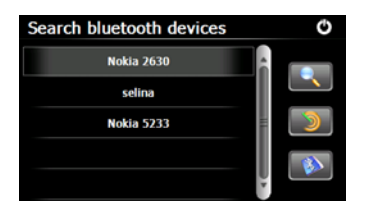

- 24. Dotaknite se v vmesniku **Bluetooth** in začnite iskanje.
- Ko je iskanje končano, se bo na seznamu pojavilo ime telefona, s katerim se želite povezati.
- Dotaknite se imena mobilnega telefona in ikone za seznanjanje. Dotaknite se in odprite funkcijo Paired Device List (Seznam seznanjenih naprav).

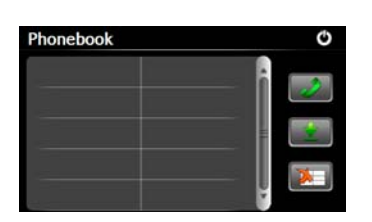

(GeoVision 4500BTFM/5500BTFM/5500BTFMHD)

- 27. Dotaknite se in odprite Phonebook (Telefonski imenik).
- Dotaknite se za prenos tel. št. iz mob. telefona v navig. napravo.
- 29. Dotaknite se in pokličite tel. št.
- Dotaknite se in izbrišite ime mobilnega telefona s seznama.

#### OPOMBA:

Funkcija Bluetooth je na voljo pri GeoVision 4500BTFM/5500BTFM/5500BTFMHD.

|                                                 | Funkcija FM<br>(GeoVision 4500BTFM/5500BTFM/5500BTFMHD)                                                                                                    |
|-------------------------------------------------|----------------------------------------------------------------------------------------------------|
|                                                 | <ol> <li>Dotaknite se ikone Funkcije v<br/>glavnem meniju.</li> <li>Dotaknite se ikone FM in začnite z<br/>uporabo funkcije FM.</li> </ol>                                                                                                    |
| FM Setting O<br>Use FM<br>Frequency 99.00 Mhz + | <ol> <li>Dotaknite se ali povlecite<br/>kazalec in nastavite višjo ali nižjo<br/>frekvenco FM.</li> <li>Dotaknite se in shranite trenutno<br/>postajo FM.</li> <li>Dotaknite se ze se use FM in omogočite<br/>funkcijo FM.</li> <li>Dotaknite se za izhod.</li> </ol> OPOMBA: *Pred uporabo funkcije FM se prepričajte,<br>da je naprava ustrezno priključena na<br>avtomobilski priključek. |

#### OPOMBA:

Funkcija FM je na voljo pri GeoVision 4500BTFM/5500BTFM/5500BTFMHD.

### SLO - 8

# Funkcija TMC

(GeoVision 4500TMC/5500TMC/5500TMCHD)

TMC je posebna aplikacija radijskega podatkovnega sistema FM (RDS) za oddajanje prometnih in vremenskih informacij v realnem času. S funkcijo izračunavanja poti se lahko izognete cestnim zaporam ali nepričakovanim zastojem zaradi prometnih nesreč.

#### OPOMBA:

Funkcija je na voljo samo, če strojna oprema podpira TMC in če je na voljo v vaši državi.

Sprejemnik Prestigio GeoVision na radijskih postajah FM samodejno poišče podatke TMC in dekodirane informacije se nemudoma uporabijo za izračunavanje poti. Ko Prestigio GeoVision prejme prometne informacije, ki lahko vplivajo na vašo pot, vas program obvesti o ponovnem izračunu poti in navigacija se nadaljuje z novo potjo, ki je optimalna glede na najnovejše prometne pogoje.

Za natančno nastavitev ponovnega izračuna lahko nastavite najmanjšo zamudo, ki vklopi ponovni izračun. Sprejemnik Prestigio GeoVision pa lahko nastavite tudi tako, da morate pred uporabo nove priporočene poti to najprej potrditi. Slednje lahko izvedete v možnosti **Traffic settings (Prometne nastavitve)**.

Na zaslonu z zemljevidom je prikazana posebna ikona, ki prikazuje, ali so prometni dogodki sprejeti. Ikona prikazuje stanje prometnega sprejemnika, ko na vaši poti ni prometnih dogodkov; drugače pa prikazuje vrsto naslednjega prometnega dogodka na poti.

Cestni odseki, ki so predmet prometnih dogodkov, so na zemljevidu označeni z drugo barvo, majhni simboli nad cesto pa prikazujejo vrsto dogodka:

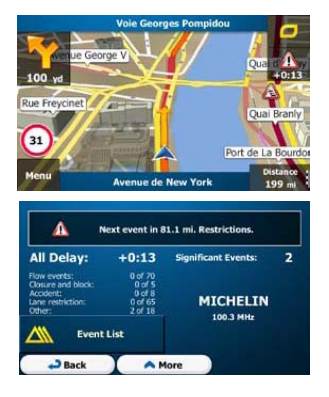

- 1. Dotaknite se in odprite zaslon s povzetkom prometa.
- 2. Dotaknite se <u>Event List</u> in odprite seznam prometnih dogodkov.

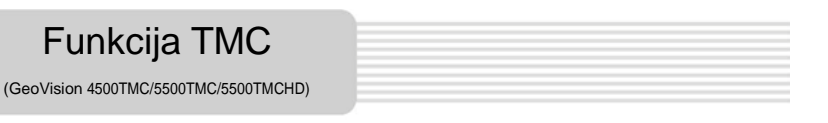

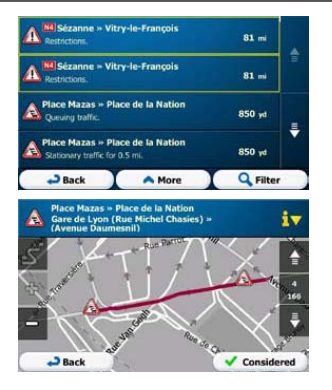

3. Dotaknite se katerega koli elementa na seznamu, da si ogledate njegove podrobnosti in na zemljevidu prikažete celotni cestni odsek.

#### OPOMBA:

Če je na priporočeni poti prišlo do prometnih dogodkov, ki jih aplikacija

ogledate.

ni obšla, ikona 💦 odpre seznam pomembnih prometnih dogodkov, da si jih lahko hitro

## Nastavitve naprave

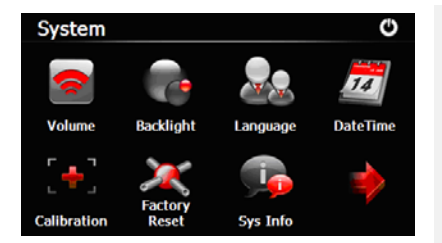

V glavnem meniju se dotaknite in odprite nastavitve naprave.

 Dotaknite se za prikaz ostalih nastavitev.

| Volume<br>(Glasnost)          | Prilagodite glasnost zvoka, utišajte zvok naprave ali onemogočite opozorilna sporočila. |  |  |  |
|-------------------------------|-----------------------------------------------------------------------------------------|--|--|--|
| Backlight<br>(Osvetl. ozadja) | Prilagoditev osvetlitve zaslona na dotik.                                               |  |  |  |
| Language (Jezik)              | Izbira želenega jezika.                                                                 |  |  |  |
| DateTime                      | Nastavitev časovnega pasu/datuma/časa.                                                  |  |  |  |
| (Datum in čas)                |                                                                                         |  |  |  |
| Calibration<br>(Umerjanje)    | Umerjanje zaslona, ko pride do odklona položaja.                                        |  |  |  |
| USB                           | Nastavitev načina za prenos podatkov med navig. napravo in rač.                         |  |  |  |
| Factory Reset                 |                                                                                         |  |  |  |
| (Tovarniška                   | Ponastavitev vseh nastavitev sistema v privzete tovar. nastavitve                       |  |  |  |
| ponastavitev)                 |                                                                                         |  |  |  |

# Inicializacija in aktiviranje prog. op.

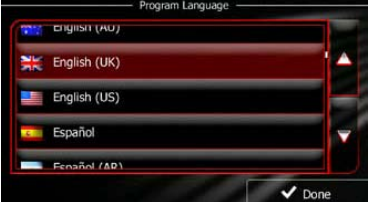

|   | English (UK)                          | Natural Voice<br>Street names                  |   |
|---|---------------------------------------|------------------------------------------------|---|
| × | English (UK)<br>female Kate v1.127053 | Natural Voice<br>Street names<br>not announced | T |
| × | English (UK)<br>male James v1.127053  | Natural Voice<br>Street names<br>not announced |   |
|   | Eesti keel<br>male Jaagup v1.127053   | Natural Voice<br>Street names<br>not announced | A |
|   | female Loviise v1.127053              | not announced                                  |   |

Ko prvič uporabljate programsko opremo za navigacijo, se samodejno zažene postopek začetne nastavitve. Storite naslednje:

Izberite jezik programa. Če želenega jezika ni na zaslonu, se dotaknite A / A ali pa s prstom povlecite seznam navzgor ali navzdol, da si ogledate vse razpoložljive jezike.

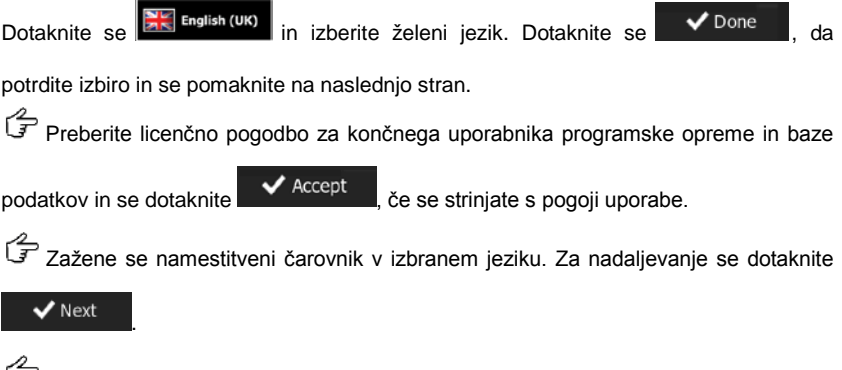

Jzberite jezikovni profili za glasovno vodenje. Če želenega jezika ni na zaslonu, se pomaknite po seznamu in si oglejte ostale razpoložljive profile. Dotaknite se katerega koli

elementa na seznamu in poslušajte kratek vzorec glasu. Dotaknite se **v** Next, da potrdite izbiro in se pomaknite na naslednjo stran.

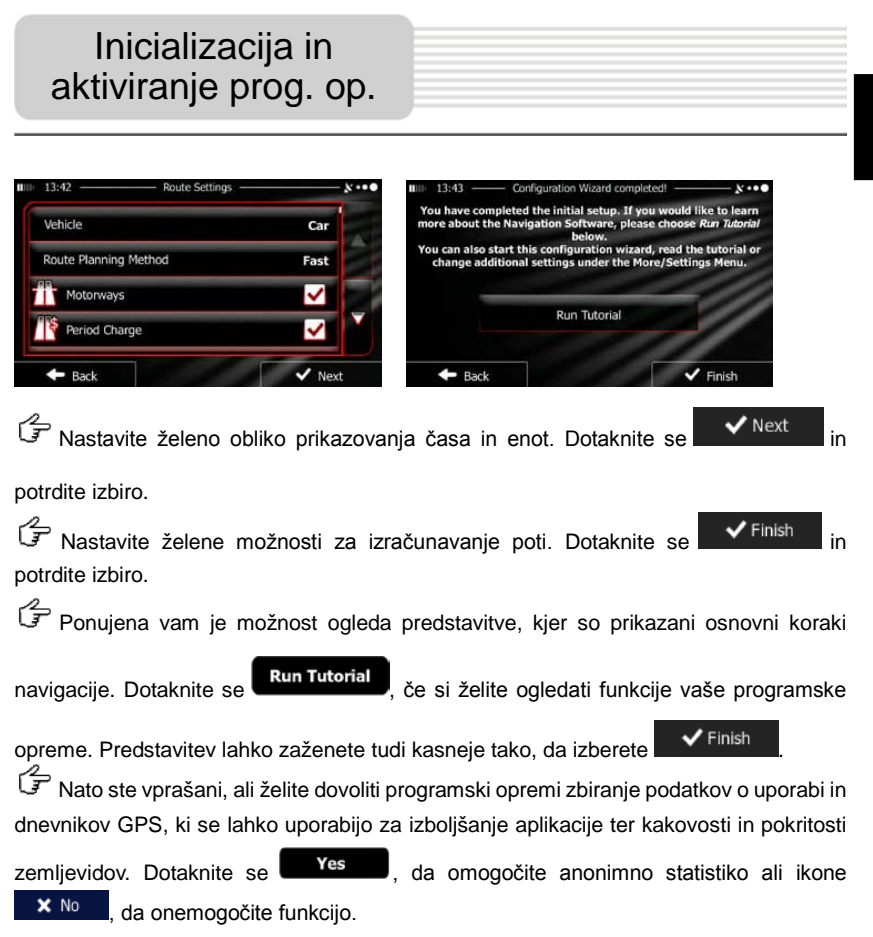

Postopek začetne nastavitve je končan. Aplikacija se zažene.

### Uvod

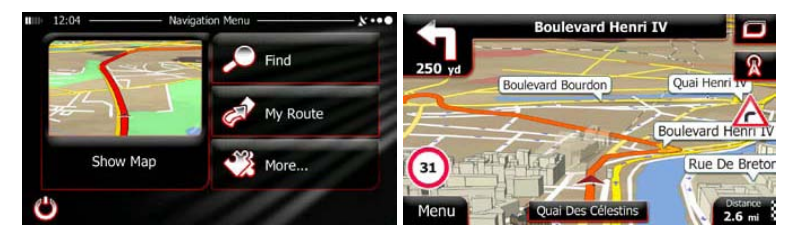

Po začetni namestitvi in vsakokrat, ko zaženete programsko opremo, se prikaže navigacijski meni. Na voljo so naslednje možnosti:

- Dotaknite se principal in izberite cilj tako, da vnesete naslov ali izberete želeni kraj, lokacijo na zemljevidu ali eno izmed priljubljenih ciljnih mest. Zadnja uporabljena ciljna mesta lahko poiščete tudi v pametni zgodovini (Smart History) tako, da vnesete koordinate ali uporabite lokacijo, shranjeno na sliki.
- Dotaknite se My Route za prikaz parametrov poti. Na zemljevidu si lahko ogledate tudi celotno pot. Izvajate lahko tudi dejanja, ki so povezana s potjo, med drugim urejanje ali preklic poti, nastavitev začetne točke poti, izbiranje alternativnih poti, izogibanje delov poti, ponazoritev navigacije ali dodajanje ciljnega mesta k priljubljenim.
- Dotaknite se More----, da prilagodite način delovanja programske opreme za navigacijo, si ogledate predstavitev, ponazorite načrtovane poti ali zaženete dodatne aplikacije.
- Dotaknite se show Map in začnite z navigacijo na zemljevidu.
- Dotaknite se in ustavite navigacijo ter zapustite programsko opremo.

# Navigacija

### Meni ciljnega mesta (Destination)

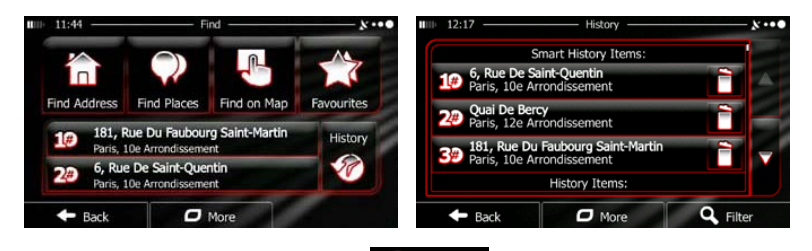

V navigacijskem meniju se dotaknite **V** Find **Sec**. Meni za iskanje ima na voljo naslednje možnosti.

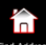

• Dotaknite se Find Address in določite naslov kot ciljno mesto.

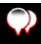

Dotaknite se Find Places in izberite želeni kraj kot ciljno mesto.

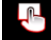

Dotaknite se Find on Map za navigacijo do lokacije, ki ste jo izbrali na zemljevidu.

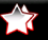

- Dotaknite se Forwartes in izberite iz seznama priljubljenih ciljnih mest.
- Dotaknite se **#1** ali **#2** za navigacijo do zadnjega ciljnega mesta, ki je

prikazano na tipki.

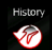

- Dotaknite se **E** in izberite iz seznama vseh zadnjih ciljnih mest.
- Dotaknite se za navigacijo do koordinat ali lokacije, shranjene na sliki.

### Navigiranje do naslova

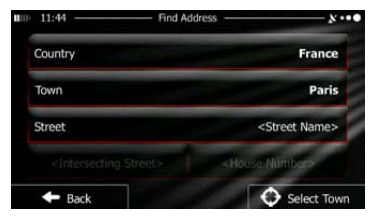

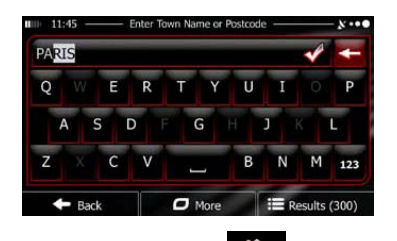

V navigacijskem meniju se dotaknite **Priv**in nato **Reference**. Privzeto zaslon predlaga mesto ali kraj, kjer se nahajate.

Po potrebi spremenite državo. Dotaknite se tipke, ki kaže ime države.

- 1. Ime države vnesite s tipkovnico.
- Ko vnesete nekaj črk, se prikaže seznam držav, ki ustrezajo vnesenemu nizu črk. Dotaknite se želene države.

Po potrebi spremenite mesto/kraj. Dotaknite se tipke, ki kaže ime mesta/kraja in s tipkovnico vnesite del njegovega imena. Ko vnašate črke, je v polju za vnos vedno prikazano ime najverjetnejšega mesta/kraja. Na voljo so naslednje možnosti:

• Dotaknite se in izberite mesto/kraj, ki je ponujeno v polju za vnos.

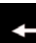

- Dotaknite se in popravite vnos.
- Dotaknite se
   Results
   in prebrskajte seznam imen mest/krajev, ki ustrezajo

vašemu vnosu. Iz seznama izberite mesto/kraj.

# Navigacija

Marseille Bouches-Du-Rhône, France Paris + + Bock → Bock → Marseille → 13:11 → 496 mi → 5:92 c ↓ 13:11 → 13:11 → 496 mi → 5:92 c ↓ 13:11 → 13:11 → 13:11 → 13:11 → 13:11 → 13:12 ↓ 13:11 → 13:12 ↓ 13:11 → 13:12 ↓ 13:11 → 13:12 ↓ 13:11 → 13:12 ↓ 13:11 → 13:12 ↓ 13:11 → 13:12 ↓ 13:11 → 13:12 ↓ 13:11 → 13:12 ↓ 13:11 → 13:12 ↓ 13:11 → 13:12 ↓ 13:11 → 13:12 ↓ 13:11 → 13:12 ↓ 13:11 → 13:11 → 13:11 → 13:12 ↓ 13:11 → 13:11 → 1

#### Navigiranje do naslova

CONSTANT COQUELIN (AVENUE

G Vnesite ime ulice:

- Back

1. Dotaknite se <street Name>

O More

- 2. S tipkovnico vnesite del imena ulice.
- 3. Dotaknite se 🎽 in izberite ulico, ki je ponujena v polju za vnos ali pa se dotaknite

123

E Results (33)

Results

in prebrskajte seznam ulic, ki ustrezajo vašemu vnosu. Iz seznama izberite

ulico.

Grunda Vnesite hišno številko:

- 1. Dotaknite se
- 2. S tipkovnico vnesite hišo številko.

3. Dotaknite se **V** Done in dokončajte vnos naslova.

Prikaže se zemljevid z izbranim ciljem na sredini. Po potrebi se dotaknite druge lokacije na zemljevidu, nato pa se dotaknite Vext in potrdite ciljno mesto.

🕼 Po kratkem povzetku parametrov poti se prikaže zemljevid s celotno potjo. Počakajte nekaj

sekund ali pa se dotaknite

### <u>Navigiranje do želenega kraja (POI)</u>

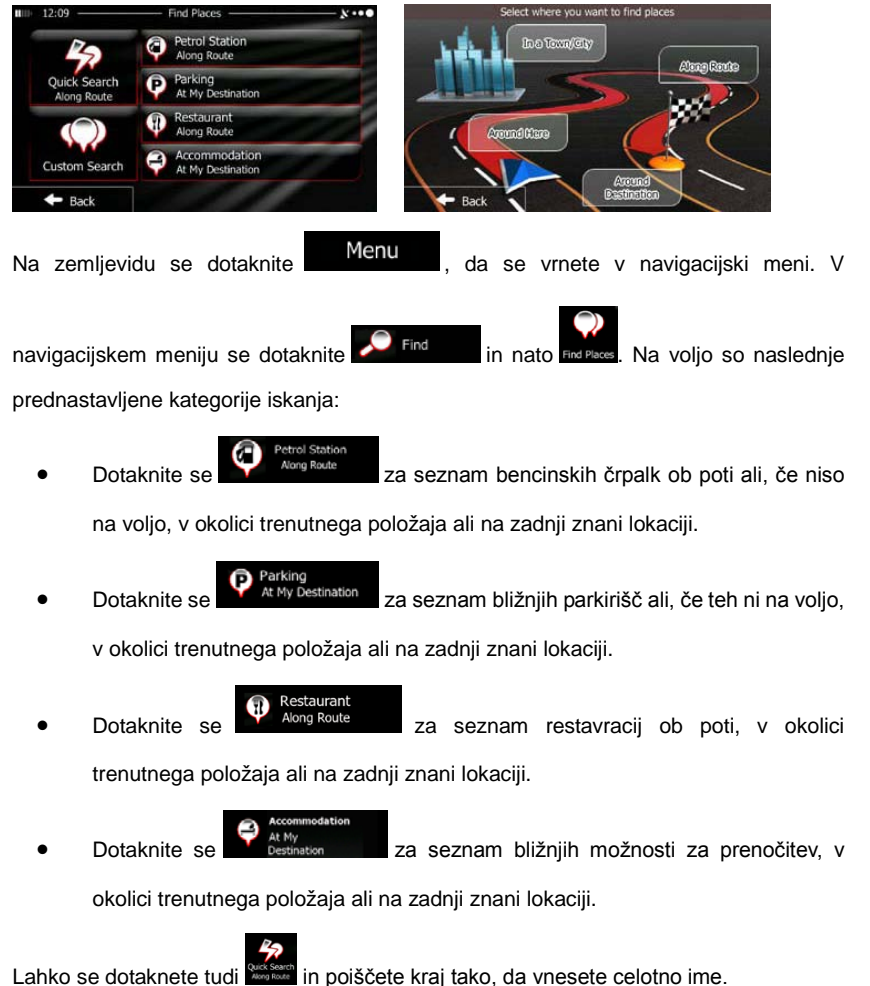

#### SLO - 12

### Navigiranje do želenega kraja (POI)

Če vam ne ustreza nobena zgornja možnost, se dotaknite **ustrez** in poiščite želeni kraj na naslednjih lokacijah:

- Dotaknite se Around Here za iskanje v okolici trenutnega položaja ali, če ni na voljo, na zadnji znani lokaciji.
  - Dotaknite se za iskanje kraja znotraj izbranega mesta ali kraja.
- Dotaknite se destination za iskanje kraja v okolici cilja aktivne navigacijske poti.
- Dotaknite se za iskanje ob aktivni navigacijski poti in ne v okolici določene točke. To je priročno, ko iščete postajališča, kjer se želite kasneje ustaviti, saj vam ni treba delati večjih obvozov, ko želite na primer najti bližnje bencinske postaje in restavracije.

### Primer navigiranja do želenega kraja

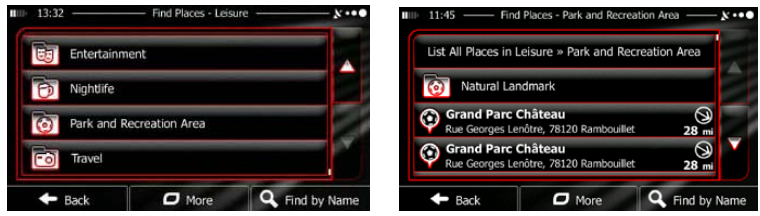

Primer: Če želite poiskati park v okolici ciljnega mesta, naredite naslednje (začnite v navigacijskem meniju):

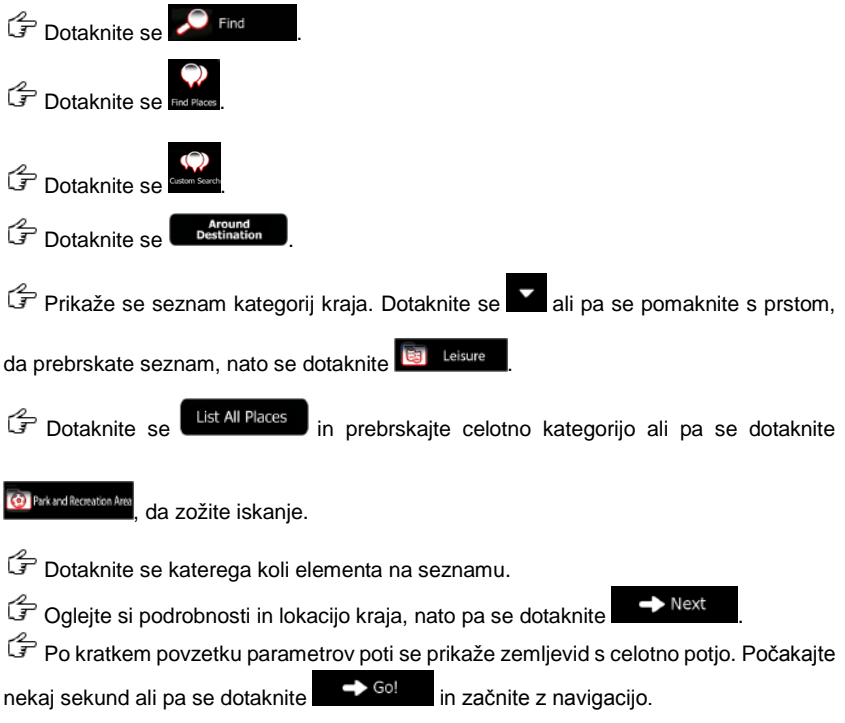

# Zemljevid

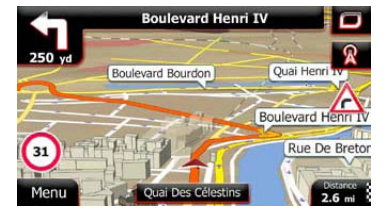

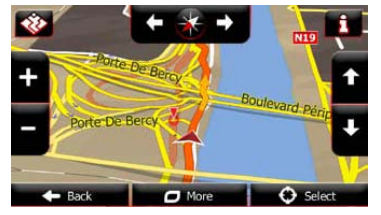

Zaslon z zemljevidom je najpomembnejši in najpogosteje uporabljeni zaslon programske opreme. Simbol za vozilo (privzeta modra puščica) označuje trenutni položaj, rumena črta pa označuje priporočeno pot. Na zaslonu se nahajajo tipke in podatkovna polja, ki vam pomagajo pri navigaciji. Med navigacijo so na zaslonu prikazane informacije o poti.

- Na vrhu zaslona je prikazan vaš cilj, na levi in desni strani pa hišne številke, če niste izbrali ciljne poti. Med navigacijo po poti je vedno prikazano naslednje dejanje in naslednja ulica/cesta na vaši poti. Dotaknite se ene od teh možnosti in odprite načrt poti.
- Dotaknite se ki in odprite hitri meni s koristnimi funkcijami za navigacijo.
- Dotaknite se zemljevida na poljubnem mestu, da si ogledate zemljevid v bližini trenutnega položaja. Prikažejo se dodatne tipke za krmiljenje po zemljevidu.
- Dotaknite se 16.9 mi in odprite tri podatkovna polja na zemljevidu. Dotaknite se katerega koli, da zaprete ostala polja. Privzete vrednosti (lahko jih spremenite v nastavitvah zemljevida):
- preostala razdalja do ciljnega mesta,
- približen čas prihoda na ciljno mesto in
- preostali čas potovanja.
- Dotaknite se
   Menu
   in se vrnite v navigacijski meni.

SLO

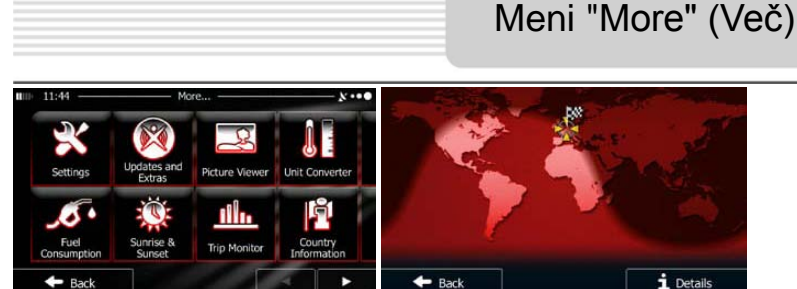

Meni "More" (Več) ponuja številne možnosti in dodatne aplikacije. V navigacijskem meniju se dotaknite 💞 More...

- Natančna nastavitev možnosti za izračunavanje poti, spreminjanje zemljevida, vklop/izklop opozoril, ponovni zagon namestitvenega čarovnika itd.
- Oglejte si spletno mesto www.naviextras.com za dodatno vsebino, kot so novi zemljevidi, 3D-oznake in koristne info.
  - R
- Mater Voor : Dostop do večpredstav. aplik.: pregledovalnik slik ali glasbeni predvajalnik.
- Dostop do potovalnih aplikacij: pretvornik enot, velikosti oblačil ali info. o državi.
  - Fuel
  - Dostop do koristnih aplikacij: računalo, kontrolnik goriva in vzdrževanja, info. o sončnem vzhodu in zahodu ali kontrolnik dnevnika potovanja in poti.
- Preberite navodila o funkcijah program. opreme ali pa zaženite predstavitev, da si ogledate ponazoritve vzorčne poti in tako vidite način delovanja navigacije.

# Nastavitve

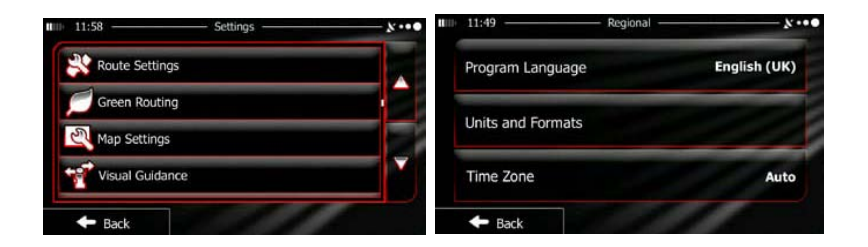

V navigacijskem meniju se dotaknite *More...* in nato **More...** V meniju z nastavitvami so na voljo naslednje možnosti (za ogled vseh se pomaknite po seznamu):

- **Prilagoditev** glasnosti zvoka, spreminjanje profila za glasovno vodenje ali omogočanje in nastavitev opozoril.
- Castrace Cuild New : Spreminjanje funkcijskih tipk in hitrega menija zaslona z zemljevidom.
- Independient: Preden izberete profil tovornjaka kot vozila za izračunavanje poti, uskladite spremenljive dodatke za tovornjak s parametri vašega tovornjaka. Ti parametri bodo nato uporabljeni v izračunavanju poti.
- Traffic
   Lahko vklopite ali izklopite pametne poti, izberete, ali želite pri izračunavanju poti upoštevati prometne dogodke ali zamenjate radijsko postajo.
- Route Settings: Izberite vrsto vozila, ki ga vozite, vrste cest, po katerih vozite z navigacijo, in načine za izračunavanje poti.
- Green Routing: Te nastavitve določajo način izračunavanja zelenih poti.

Uporabljajo se tudi za prikaz stroškov in količine emisij CO<sub>2</sub> na poteh.

- Prilagoditev nastav. zemljevida: spreminjanje barvnih shem za vožnjo podnevi in ponoči, spreminjanje privzete stopnje povečave, preklap. med 2D- in 3D-zemljevidom, izklop prikaza zgradb ali spreminjanje simbola za vozilo.
- Spreminjanje vrednosti podatkovnih polj na zaslonu z zemljevidom, prikaz ali skritje križišč in smerokazov ali prikaz vrstice z napredkom poti na levi strani zemljevida.
- Uklop ali izklop menijskih animacij, izbira različnega ozadja za aplikacijo, prilagoditev osvetlitve ozadja.
- Spreminjanje jezika programa, oblike zapisa časa in enot ali časovnega pasu.
- The Manazaria Characterization of the Manazaria and Antonia and Antonia antonia antonia antonia antonia antonia antonia anton
- Aplikacija zbira podatke o uporabi in dnevnike GPS, ki se lahko uporabijo za izboljšanje aplikacije ter kakovosti in pokritosti zemljevidov. Tukaj lahko omogočite ali onemogočite shranjevanje teh dnevnikov.
- Spreminjanje osnovnih parametrov programske opreme, ki so bili nastavljeni pri postopku začetne nastavitve.
- Recet to Defaults: Brisanje vseh shranjenih podatkov in obnovitev vseh nastavitev na tovarniško privzete nastavitve.

# Odpravljanje težav

Korake v spodnji tabeli uporabljajte za reševanje enostavnih težav, preden se obrnete na pooblaščeni servis.

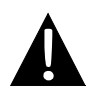

#### OPOMBA:

Če naprava ne deluje pravilno, jo takoj izključite in odklopite napajalnik. Naprave ne sme popravljati nepooblaščeni serviser, saj se tako lahko poškoduje.

| TEŽAVA                                                                          | MOŽEN VZROK                                                                 | MOŽNA REŠITEV                                                                                                    |  |  |  |  |
|---------------------------------------------------------------------------------|-----------------------------------------------------------------------------|----------------------------------------------------------------------------------------------------|--|--|--|--|
|                                                                                 |                                                                             |                                                                                                    |  |  |  |  |
| Uporabnik ne<br>more vklopiti                                                   | Napajalnik ni ustrezno<br>priklopljen.                                      | Napajalnik ustrezno priklopite.                                                                                   |  |  |  |  |
| naprave.                                                                        | Vgrajena baterija za<br>ponovno polnjenje je skoraj<br>prazna.              | Priklopite napravo na<br>napajalnik ali napolnite<br>baterijo.                                                    |  |  |  |  |
|                                                                                 |                                                                             |                                                                                                    |  |  |  |  |
| Ni zvoka.                                                                       | Morda je glasnost<br>zmanjšana ali popolnoma                                | Povečajte glasnost ali<br>vklopite zvok.                                                                          |  |  |  |  |
|                                                                                 |                                                                             |                                                                                                    |  |  |  |  |
| Ni slike.                                                                       | Morda je zmanjšana<br>svetlost.                                             | Prilagodite svetlost zaslona<br>LCD.                                                                              |  |  |  |  |
|                                                                                 |                                                                             |                                                                                                    |  |  |  |  |
| Naprava ne<br>prejema<br>satelitskih<br>signalov ali se ne<br>more orientirati. | Sprejem naprave morda<br>blokirajo zgradbe ali veliki<br>kovinski predmeti. | Napravo uporabljajte na<br>prostem; če ste v<br>avtomobilu, lahko to težavo<br>odpravite z zunanjo anteno<br>GPS. |  |  |  |  |

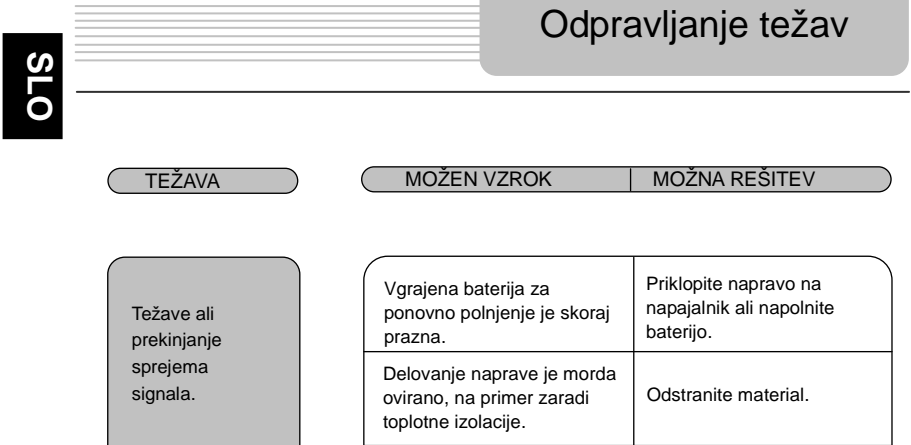

Naprava se premočno

premika.

Naprava se ne sme preveč

premikati.

Če se želite povezati z računalnikom za dostop do podatkov in sinhronizacijo, zaženite namestitveno datoteko, ki se nahaja na CD-ju z gonilniki/dokumentacijo ali pa datoteko prenesite z Microsoftovega spletnega mesta:

programska oprema Microsoft Active Sync® za operacijski sistem Microsoft XP ali prejšnje različice

(http://www.microsoft.com/windowsmobile/en-us/downloads/microsoft/activesync-dow nload.mspx)

in/ali

programska oprema Microsoft Mobile Device Center $\ensuremath{\mathbb{R}}$  za operacijski sistem Microsoft Vista

(http://www.microsoft.com/windowsmobile/en-us/downloads/microsoft/device-center-d ownload.mspx).

Za podrobnejša navodila si oglejte njihova navodila za uporabo.